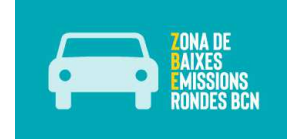

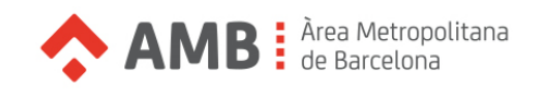

## IDENTIFICACIÓN DIGITAL PARA LA SOLICITUD DE ALTA EN EL REGISTRO DE AUTORITZACIONES DE LA ZBE RONDAS DE BARCELONA

Si ya ha realizado la solicitud de alta en el registro de autorizaciones ZBE Rondas de Barcelona pero no ha firmado el formulario, siga las instrucciones siguientes para identificarse mediante idCat Móvil y finalizar el proceso de solicitud.

1. Acceda al área privada desde la web <u>https://zberegistre.ambmobilitat.cat/es</u>

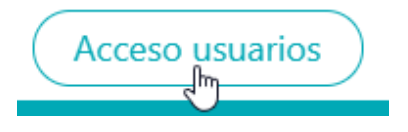

2. Introduzca el usuario y contraseña indicados en el momento de darse de alta y inicie la sesión.

Nota: el usuario es su número de identificación (NIF, NIE, Pasaporte)

| Usuario            |            |  |
|--------------------|------------|--|
| NIF, NIE, PASAPO   | DRTE       |  |
| Contraseña         |            |  |
|                    |            |  |
| C                  |            |  |
| Crear una cuenta   |            |  |
| ¿Ha olvidado la co | ontrasena: |  |
|                    |            |  |

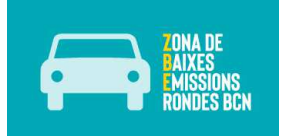

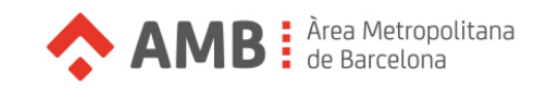

3. En el apartado "Vehículos" pinche sobre el icono de "Edición vehículo"

## Vehículos

| Mostrando del 1 al<br>registros | l 1 de un total de 1 |            |                        |            | •                |
|---------------------------------|----------------------|------------|------------------------|------------|------------------|
| Matrícula                       | Alias                | Estado     | Tipo de autorizaciones | Fecha baja |                  |
| 1237ABC                         |                      | En trámite | Autorizaciones diarias |            | ÇA D             |
| •••                             |                      |            |                        |            | Edición vehículo |

4. Al final de la página, marque la casilla "Dispongo de identificación electrónica"

Dispongo de identificación electrónica (IDCAT Móvil, certificado digital, Cl@ve...)

5. Pinche el botón "Aceptar"

Dispongo de identificación electrónica (IDCAT Móvil, certificado digital, Cl@ve...)

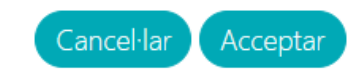

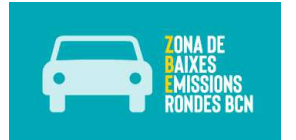

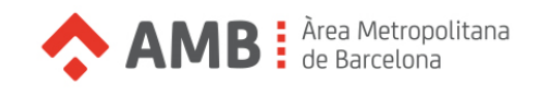

6. Si no dispone de idCat Móvil, pinche sobre el texto "Regístrame" y siga las instrucciones.
Necesitará su DNI, Tarjeta Sanitaria Individual de CatSalut y teléfono móvil.
Si ya ha tramitado el idCat Móvil, puede continuar con el paso 7.

|              | lo       | lentifíquese con el móvil             |                |
|--------------|----------|---------------------------------------|----------------|
|              | Docume   | ento identificativo                   |                |
|              | NIF -    | 12345678A                             |                |
|              | Número   | de móvil                              |                |
|              | 0034     | 669111222                             |                |
|              |          |                                       |                |
|              | <b>P</b> | Utiliza mi idCAT Mòbil                |                |
|              |          | Regis                                 | <u>rame</u>    |
|              |          |                                       |                |
|              |          | U otros sistemas                      |                |
|              | dni 😫    | Certificado digital: idCAT, DNIe, otr | 0S.            |
|              | 0        | Cl@ve PIN24, Ciudadanos UE            |                |
|              |          |                                       |                |
| <u>Ayuda</u> |          | Ca                                    | ncela la sesió |

Al finalizar el proceso de obtención de la identificación digital aparecerá un mensaje indicando que ya dispone de idCat Móvil y podrá continuar con el paso 7.

7. Si ya está dado de alta en idCat Móvil pinche sobre "Utiliza mi idCAT Mòbil"

|              | lo                       | dentifíquese con el móvil            |                  |  |  |
|--------------|--------------------------|--------------------------------------|------------------|--|--|
|              | Documento identificativo |                                      |                  |  |  |
|              | NIF -                    | 12345678A                            |                  |  |  |
|              | Número                   | o de móvil                           |                  |  |  |
|              | 0034                     | 669111222                            |                  |  |  |
|              | Ģ                        | Utiliza mi idCAT Mòbil               |                  |  |  |
|              |                          | Regi                                 | <u>strame</u>    |  |  |
|              |                          | U otros sistemas                     |                  |  |  |
|              | dni 🤤                    | Certificado digital: idCAT, DNIe, of | tros.            |  |  |
|              | 0                        | Cl@ve PIN24, Ciudadanos UE           |                  |  |  |
| <u>Ayuda</u> |                          | C                                    | ancela la sesiór |  |  |

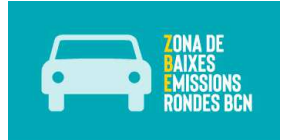

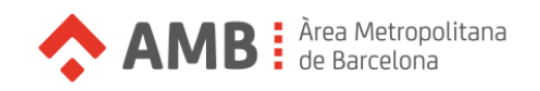

8. Introduzca la contraseña que ha recibido en su teléfono móvil y pinche sobre el botón "Verifica"

|              | Verificación de la contraseí                                          | ňa      |             |
|--------------|-----------------------------------------------------------------------|---------|-------------|
|              | Se ha enviado un mensaje de texto o<br>contraseña a su teléfono móvil | on la   |             |
|              | Nota: La entrega del SMS puede llegar a tardar minutos                | unos    |             |
|              | Introduzca la contraseña                                              |         |             |
|              | Verifica                                                              |         |             |
| <u>Ayuda</u> |                                                                       | Cancela | a la sesión |

9. Si el proceso se ha realizado correctamente le saldrá el siguiente mensaje y habrá finalizado el trámite de solicitud de alta.

## Confirmación de firma

El proceso de firma electrónica se ha realizado correctamente

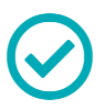